Инструкция по записи на приём с помощью интернет-портала «Госуслуги»

1. Войдите в личный кабинет на сайте Госуслуги (https://www.gosuslugi.ru)

| 🥮 🗸 Для граждан 🗸                         |                          |           |                           | 🕈 Рязань 🗖  | RUS 🗸 |
|-------------------------------------------|--------------------------|-----------|---------------------------|-------------|-------|
| госуслуги                                 | Услуги Оплата            | Поддержка | Q                         | 🕶 Личный ка | бинет |
| Введите название услуги или ведомства     |                          | Q         | Вход                      | в Госуслуги |       |
| 2. Выберите «Запись к врачу»<br>ГОСУСЛУГИ |                          | Услуги    | Оплата                    | Поддержка   | Q     |
| Введите название услуги или ведомст       | тва                      |           |                           | C           |       |
| Рекомендуем для жителей Рязан             | ской области             |           |                           |             |       |
| Проверка штрафов Пол                      | Получение загранпаспорта |           | Родители и дети           |             |       |
| Справка об отсутствии судимости Запи      | Запись к врачу           |           | Восстановление документов |             |       |
|                                           |                          |           |                           |             |       |

3. Справа нажмите на кнопку «Записаться»

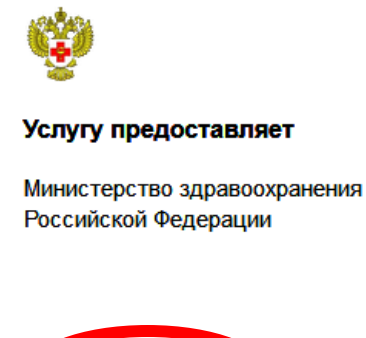

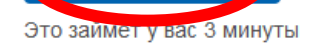

Записаться

4. Выберите нужное подразделение ГБУ РО СП №1, врача и желаемое время посещения

| Стоматологическое подразделение<br>№3,ГБУ РО «Стоматологическая<br>поликлиника № 1»   Адрес : 390035, обл. Рязанская, г.<br>Рязань, ул. Черновицкая, д. 28   Телефон : 8(4912)44-32-30   |   | Стоматологическое<br>подразделение №3,ГБУ РО<br>«Стоматологическая<br>поликлиника № 1»<br>Адрес: 390035, обл. Рязанская, г. Рязань,<br>ул. Черновицкая, д. 28<br>Выбрать |  |
|----------------------------------------------------------------------------------------------------|---|----------------------------------------------------------------------------------------------------|--|
| Стоматологическое подразделение<br>№2,ГБУ РО «Стоматологическая<br>поликлиника № 1»<br>Адрес : 390010, обл. Рязанская, г.<br>Рязань, ул. Октябрьская, д. 62<br>Телефон : 8(4912)44-32-30 | v | У СП № 1,<br>стоматолог/ическое<br>подразделение № 3                                                                                                    |  |